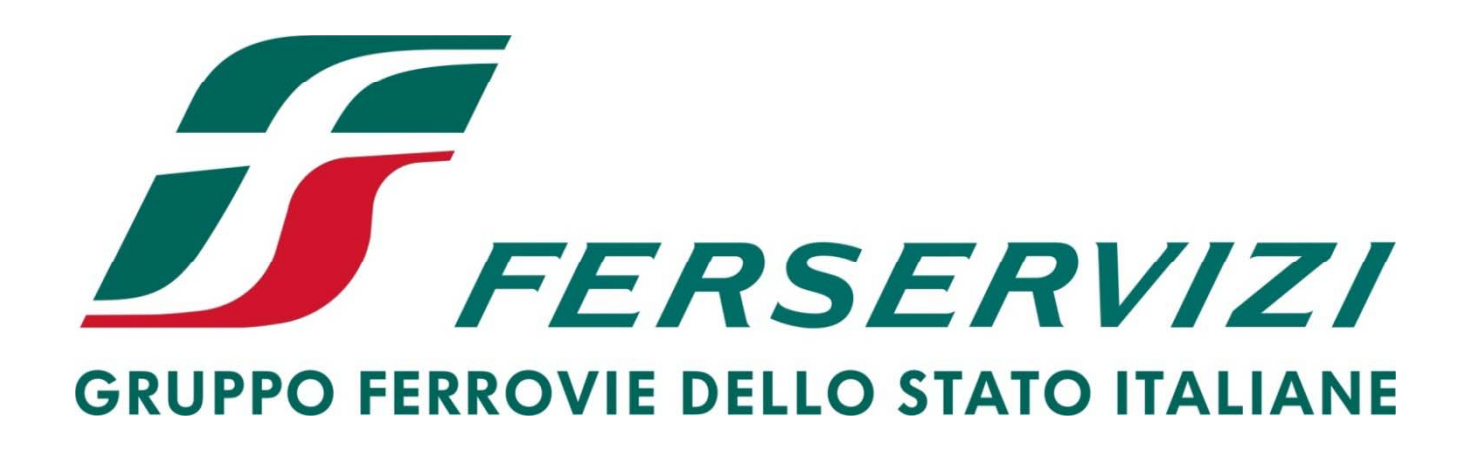

# Istruzioni per l'iscrizione all'Albo Fornitori sul Portale Acquisti di Ferservizi S.p.A.

## Accesso all'area di selezione delle Categorie Merceologiche

A seguito dell'attivazione delle credenziali di accesso (Username e Password), è possibile procedere con la candidatura per l'iscrizione all'Albo Fornitori di Ferservizi S.p.A..

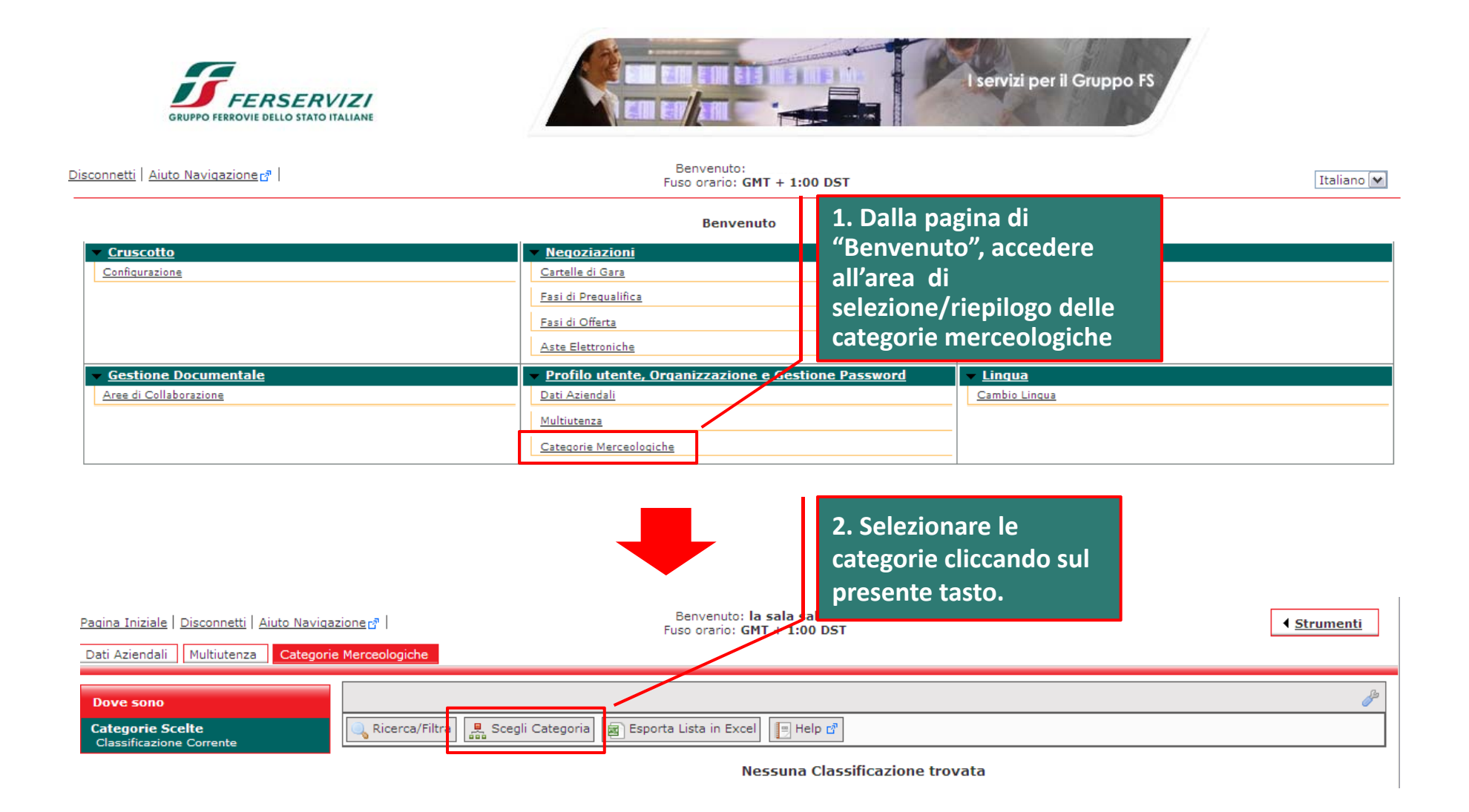

# Selezione delle Categorie Merceologiche

La selezione delle categorie sarà possibile solo sugli ultimi livelli ("foglie") dell'Albero Merceologico.

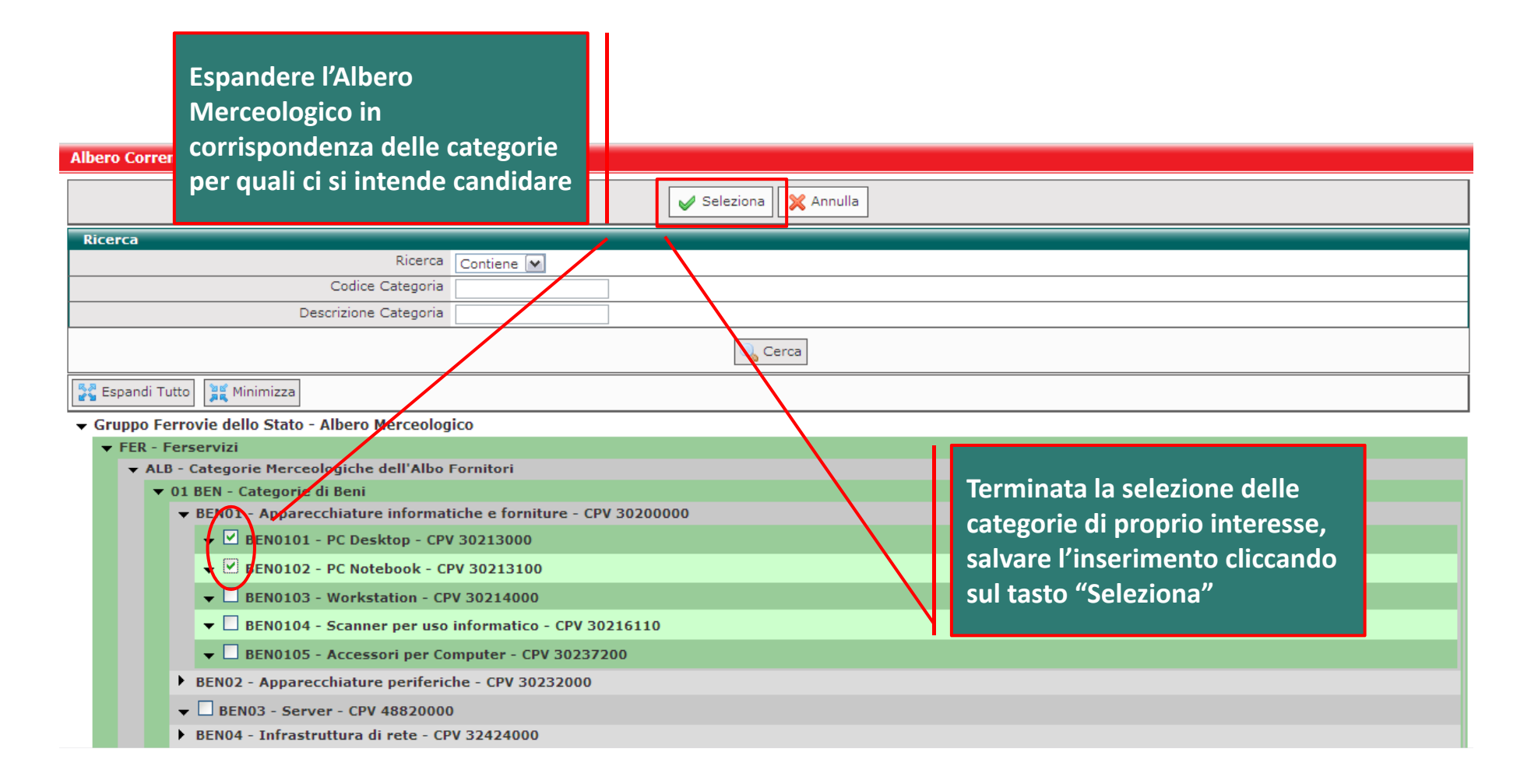

### Compilazione dei questionari specifici di Categoria

Dopo avere selezionato le categorie di proprio interesse, procedere alla compilazione dei questionari specifici. La compilazione dei questionari può anche essere completata per salvataggi successivi. Il Form"DOMANDA DI ISCRIZIONE", in cui inserire il documento di riepilogo della propria candidatura, dovrà essere compilato a valle dell'inserimento di tutte le altre informazioni richieste dal sistema.

Classificazione: >Albero Merceologico>Ferservizi>Categorie Merceologiche dell'Albo Fornitori>Categorie di Beni>Apparecchiature informatiche e forniture - CPV 30200000 >PC Desktop - CPV 30213000; >Albero Merceologico>Ferservizi>Categorie Merceologiche dell'Albo Fornitori>Categorie di Beni>Apparecchiature informatiche e forniture - CPV 30200000 >PC Notebook - CPV 30213100; Mome Form: NOTE DI VALUTAZIONE Domanda 1 Note di valutazione: Note di valutazione: Note di valutazione:

|   | Nome Form: DOMANDA DI ISCRIZIONE              |                                                                  |                                                                                      |   |          |  |  |
|---|-----------------------------------------------|------------------------------------------------------------------|--------------------------------------------------------------------------------------|---|----------|--|--|
|   | DOMANDA DI ISCRIZIONE                         |                                                                  |                                                                                      | _ |          |  |  |
| 1 | vomanda                                       | Descrizione                                                      |                                                                                      |   | Risposta |  |  |
|   | 1 Domanda di iscrizione all'Albo<br>Fornitori | * Allegare in questo campo la Do<br>Rappresentante dell'impresa. | Campo da compilare una volta inserite<br>tutte le altre informazioni richieste sotto |   | (0 Kb)   |  |  |

|   | Nome Form: DICHIARAZIONI EX ARTT. 46-47, D.P.R. 28 DICEMBRE 2000 |                                                                 |                              |   |  |  |  |  |  |
|---|------------------------------------------------------------------|-----------------------------------------------------------------|------------------------------|---|--|--|--|--|--|
|   | DICHIARAZIONI EX ARTT. 46-47, D.P.R. 28 DICEMBRE 2000            |                                                                 |                              |   |  |  |  |  |  |
|   | Domanda                                                          | Descrizione                                                     | Risposta                     |   |  |  |  |  |  |
| 1 | A01 - Nome                                                       | * Il/la sottoscritto/a (indicare il proprio Nome per esteso)    | Roberto                      | ~ |  |  |  |  |  |
|   |                                                                  |                                                                 |                              |   |  |  |  |  |  |
|   |                                                                  |                                                                 |                              |   |  |  |  |  |  |
|   |                                                                  |                                                                 |                              | ~ |  |  |  |  |  |
|   |                                                                  |                                                                 | Caratteri disponibili = 1993 |   |  |  |  |  |  |
| 2 | A02 - Cognome                                                    | ★ Il/la sottoscritto/a (indicare il proprio Cognome per esteso) | kossi                        | ~ |  |  |  |  |  |
|   |                                                                  |                                                                 |                              |   |  |  |  |  |  |
|   |                                                                  |                                                                 |                              |   |  |  |  |  |  |

#### Creazione della Domanda di Iscrizione

Inseriti i dati richiesti, dalla pagina di riepilogo delle categorie scelte, accedere all'area "dati Aziendali" – "Stato Azienda" per ottenere il documento da inserire nel Form"DOMANDA DI ISCRIZIONE".

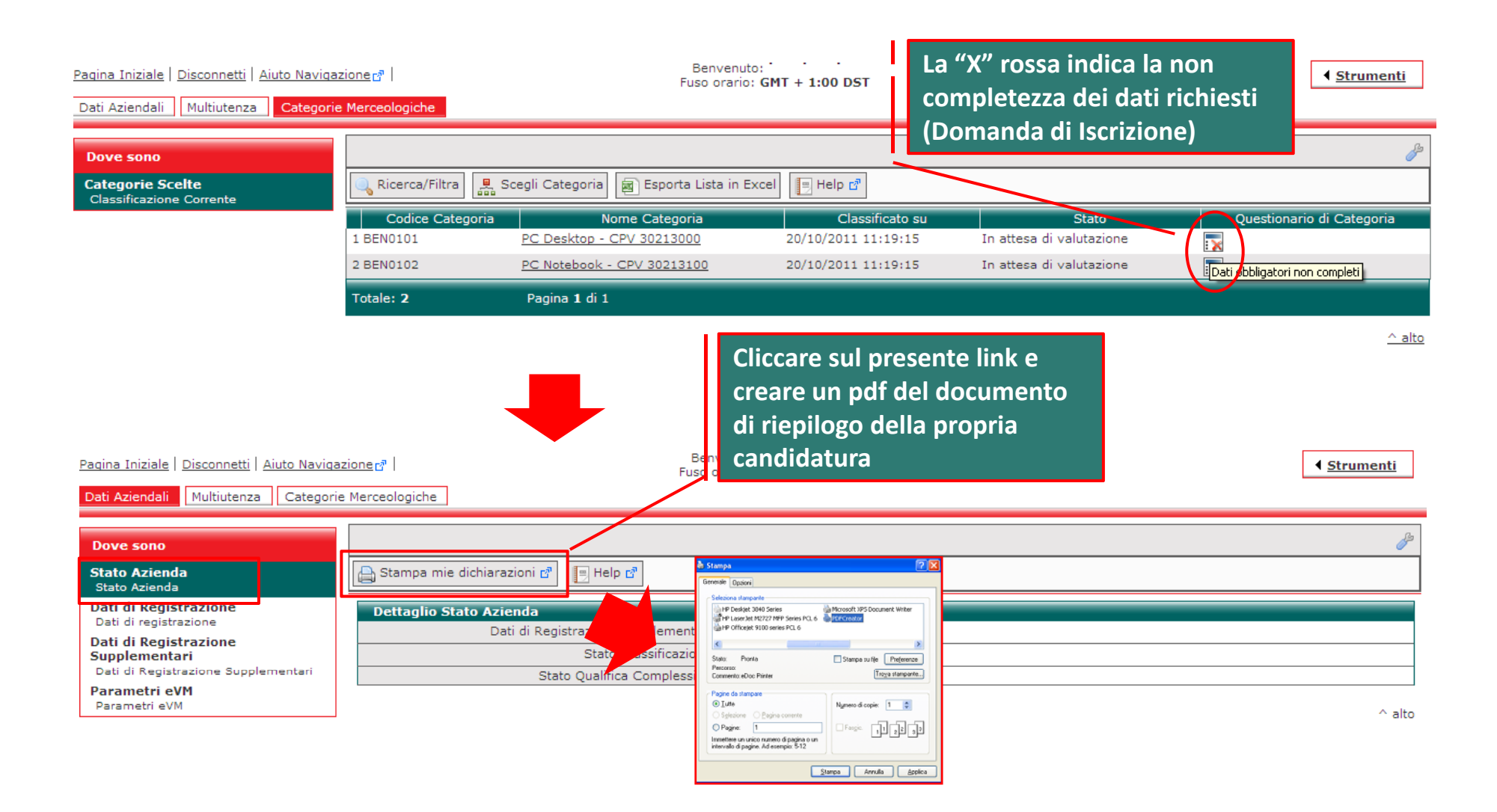

#### Inserimento della Domanda di Iscrizione

Creato il pdf della Domanda di iscrizione, tornare nell'area "Categorie Merceologiche" ed accedere in una di queste per procedere al suo inserimento a sistema.

Si ricorda che tale file dovrà essere firmato digitalmente dal Legale Rappresentante dell'impresa.

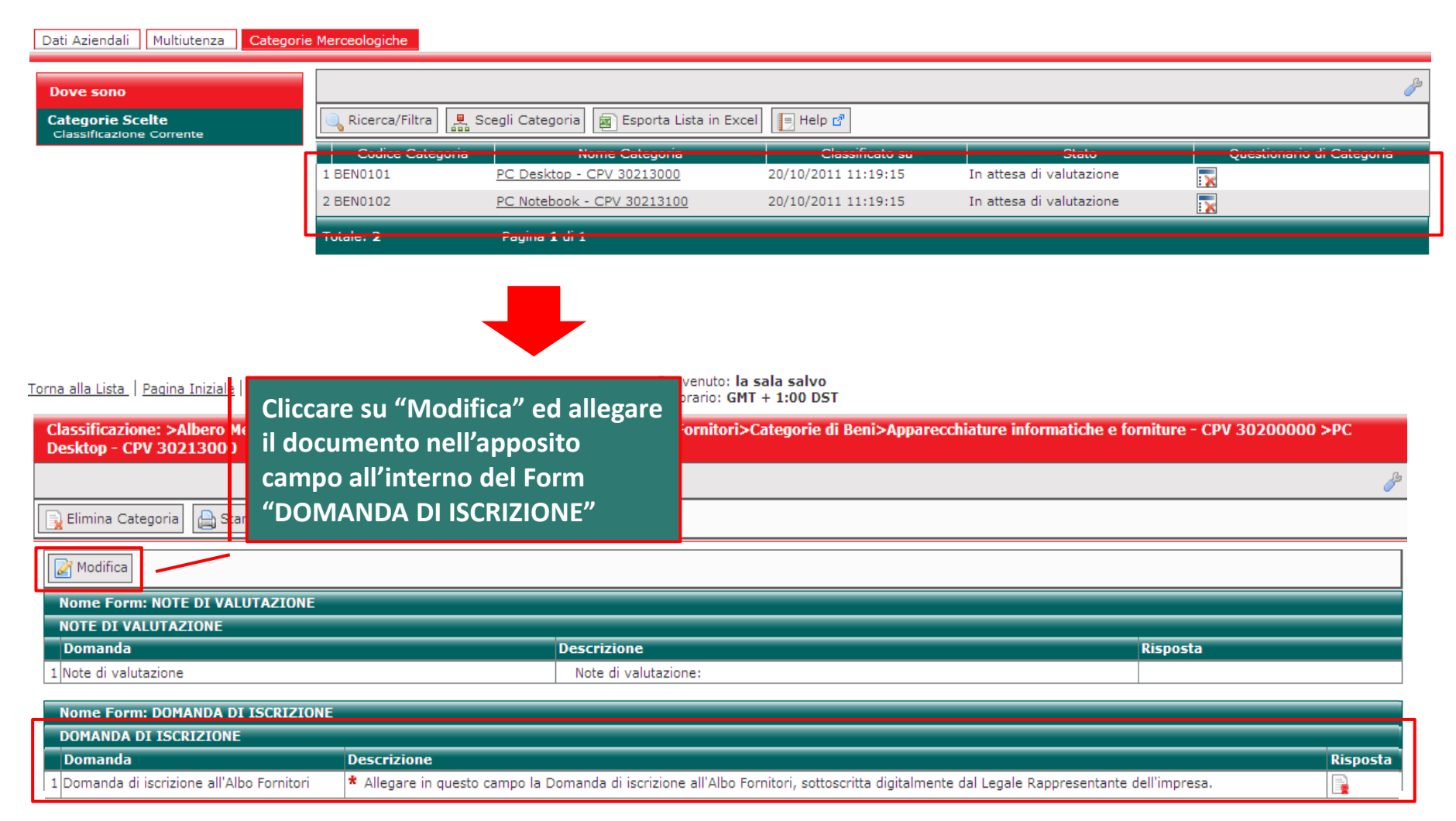

### Invio automatico della candidatura di iscrizione all'Albo Fornitori

Inserita e salvata la Domanda di iscrizione, tutti i dati obbligatori risulteranno completi. <u>Il sistema, verificata la condizione di completezza dei suddetti dati, procederà all'invio automatico</u> <u>della vostra candidatura di iscrizione all'Albo Fornitori di Ferservizi .</u>

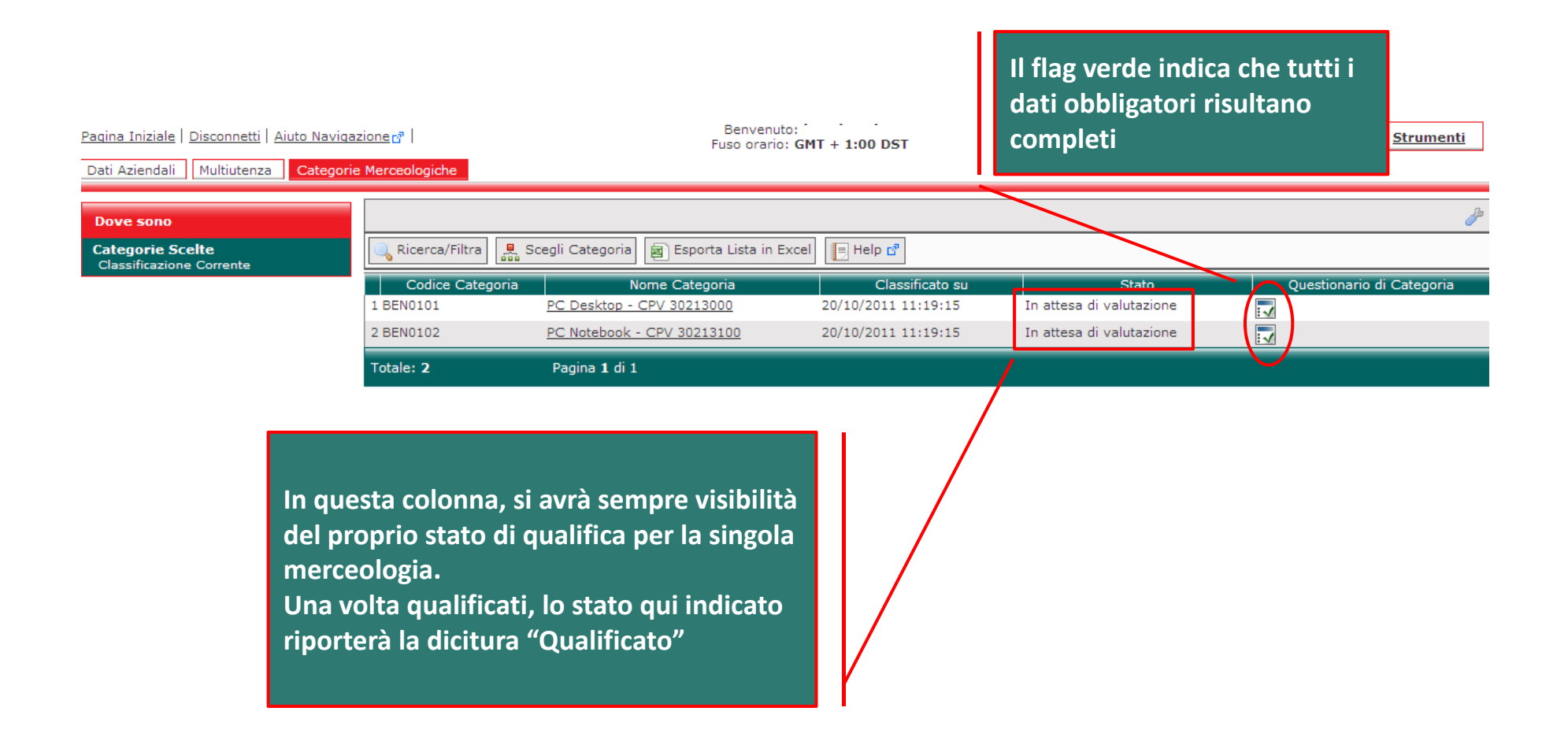